## Passo a passo para emitir a Certidão de Regularidade

Agora ficou mais fácil emitir a sua Certidão de Regularidade de Inscrição, que é a declaração negativa de processos éticos e quitação de anuidade. O CRP-12 conta com uma ferramenta on-line para você emitir e imprimir o documento automaticamente.

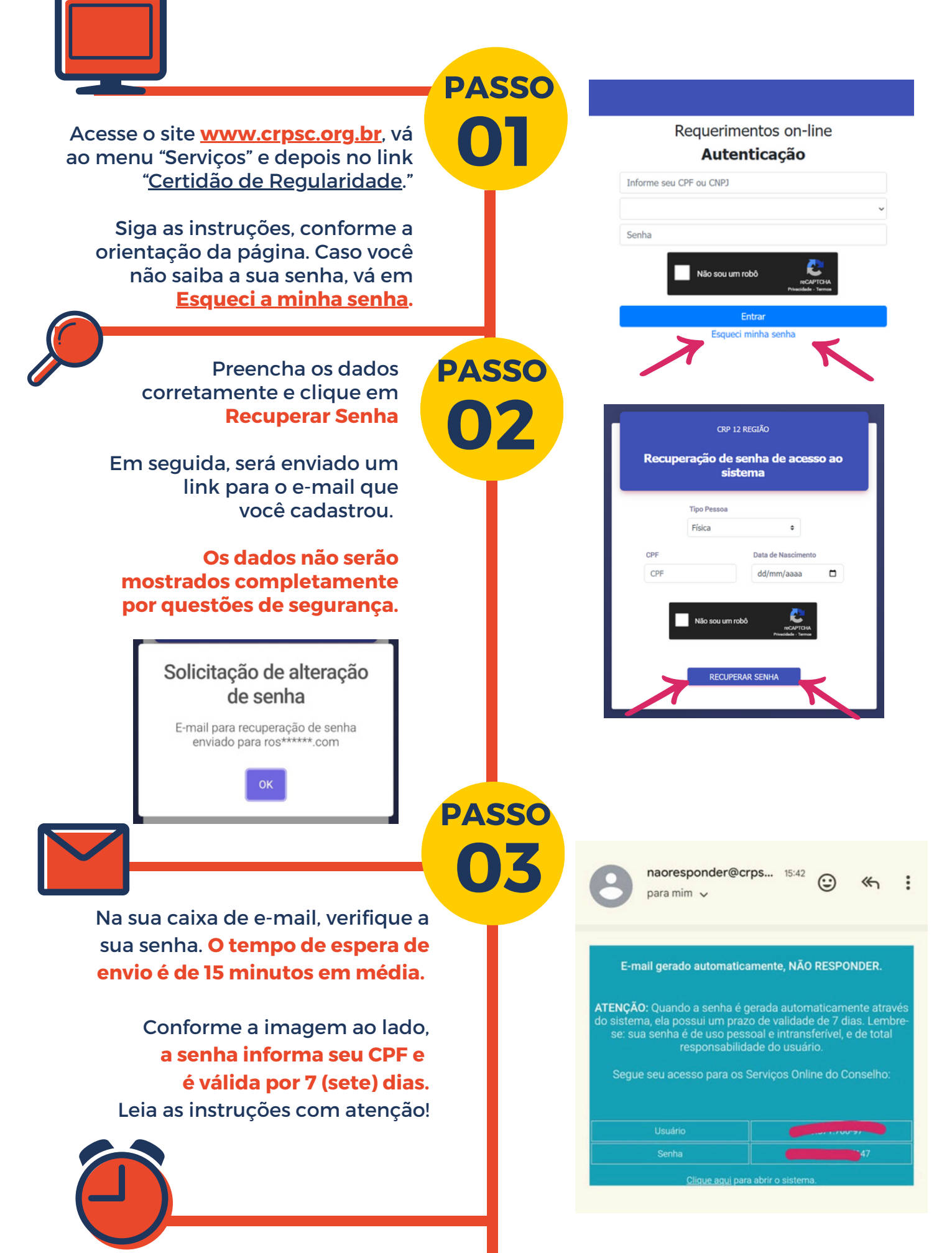

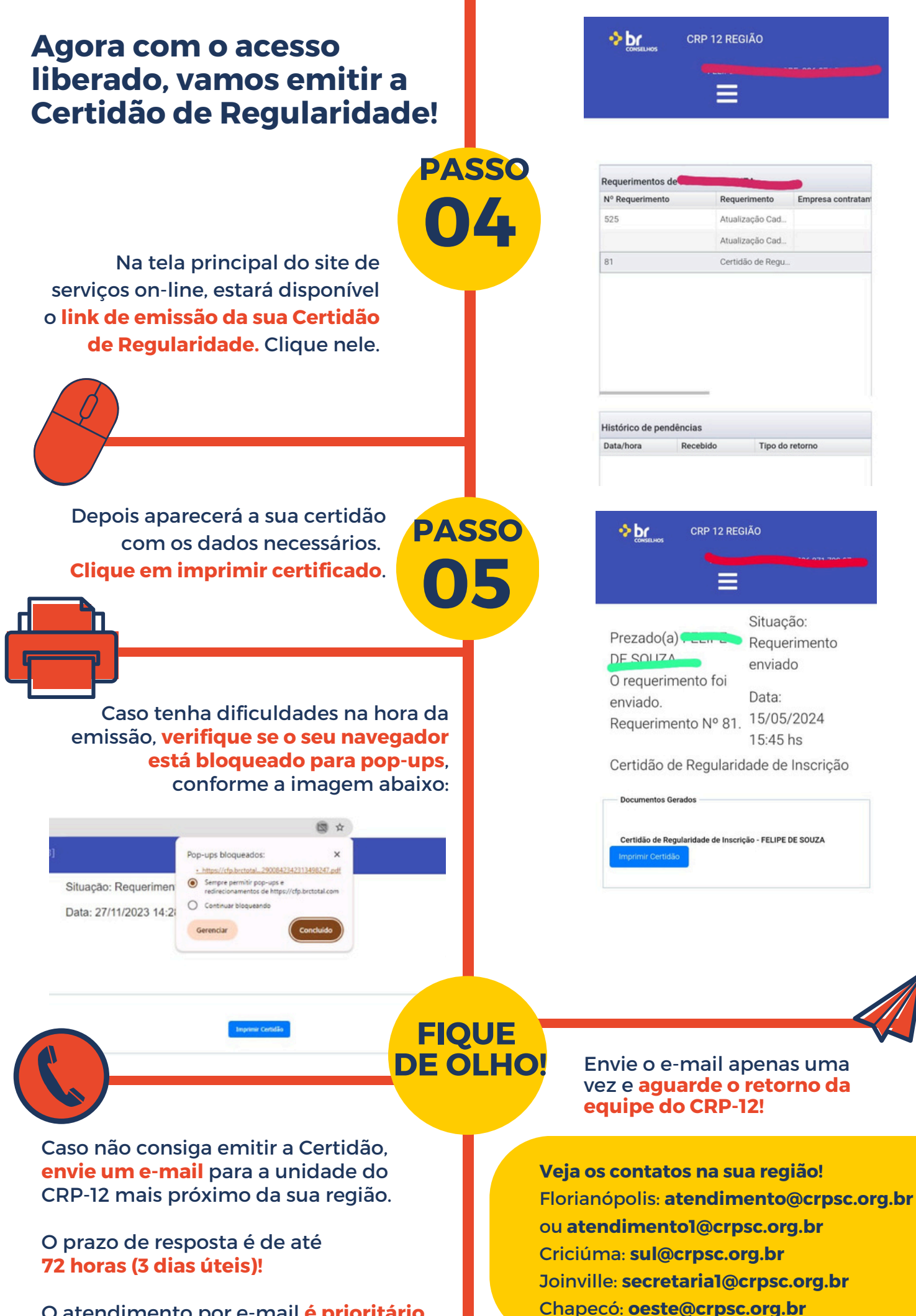

O atendimento por e-mail é prioritário para as psicólogas que não conseguem emitir no site devido à renegociação ou débitos pendentes, e que, devem solicitar por e-mail o pedido.

Caso não tenha sido atendido após as **72 horas (3 dias úteis)**, entre em contato por telefone: (48) 3244-4826